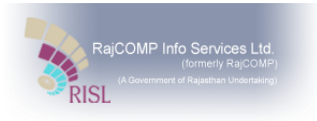

# End User Training Manual – Emergency Response teams

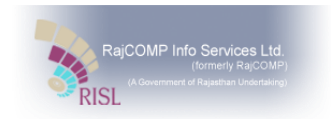

## Contents

| 1. | Civil Defence Volunteers | 4  |
|----|--------------------------|----|
| 2. | NGO Registration         | 8  |
| 3. | Industries Registration  | 11 |
| 4. | Resource Registration    | 15 |
| 5. | Ham Radio registration   | 18 |
| 6. | Social Organization      | 22 |
| 7. | Volunteers Registration  | 25 |
| 8. | Approval of ERT          | 29 |

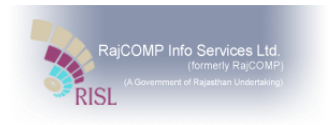

#### Introduction -

Disaster Management and relief department allows the citizen user to submit application for registration under various relief activities which enables citizens to provide their service's during the disaster. When the citizen user will be registered in the application, he could be located and communicated for disaster in his nearby location. The department can send information to the registered citizen user to provide relief services during the disaster. The citizen user can submit the registration for more than one service, for which he would be offering his services.

To submit the registration, the user has to login through the SSO id. When the user login through SSO and selects DMIS icon on SSO, the following view appears at the login of user:

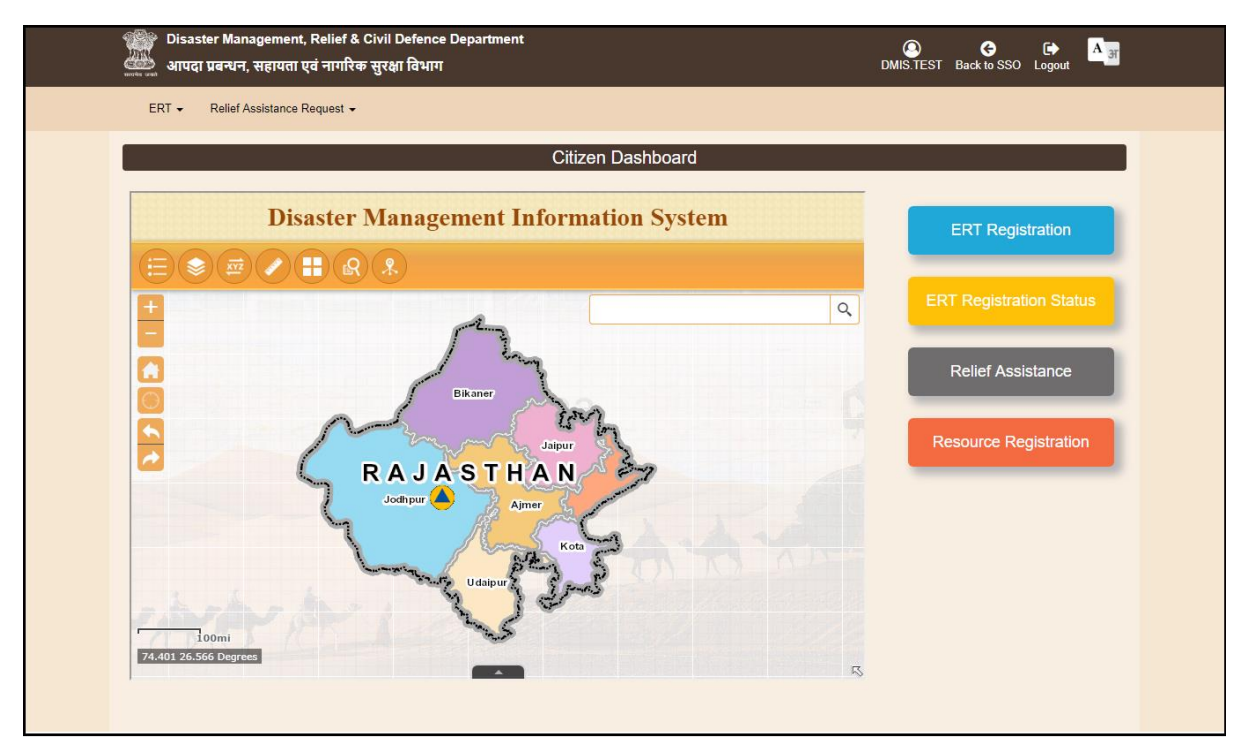

To submit the registration under different activities the user has to click on "ERT registration"

(<u>ERT Registration</u>) the user clicks on ERT registration then the user can view the form to submit registration.

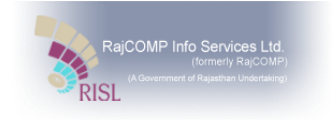

#### ERT Registration Dashboard.

| Disaster Management, Relief & Ci<br>आपदा प्रबन्धन, सहायता एवं नागरिक र् | ivil Defence Department<br>मुरक्षा विभाग | GEMS.TEST Back to Das    | ♦ ► A 3         |  |
|-------------------------------------------------------------------------|------------------------------------------|--------------------------|-----------------|--|
| ERT • Relief Assistance Request •                                       |                                          |                          |                 |  |
|                                                                         | ERT Regist                               | ration Dashboard         |                 |  |
| Civil Defence Volunteer<br>1                                            | NGO<br>1                                 | Social Organization<br>7 | Industries<br>3 |  |
| Volunteer<br>1                                                          | Ham Radio<br>1                           |                          |                 |  |
|                                                                         |                                          |                          |                 |  |

Following is the dashboard shown at the landing page of ERT registration.

# 1. Civil Defence Volunteers

**Step 1:** When the user selects civil defence volunteer form the following, The following screen is shown at the login of user:

| Disaster Management, Relief & Civil Defence<br>आपदा प्रबन्धन, सहायता एवं नागरिक सुरक्षा विभाग                                                                                                    | Department                           | © A C C A<br>DMIS.TEST Back to Dashboard Back to SSO Logout |  |
|----------------------------------------------------------------------------------------------------|--------------------------------------|-------------------------------------------------------------|--|
| ERT - Relief Assistance Request -                                                                                                    |                                      |                                                             |  |
|                                                                                                    | Civil Defense Volunteer Registration |                                                             |  |
| Are You Already Member Of Below Category?<br>• Defence Forces (Army/ Navy/ Air Force/ DSC)<br>• Territorial Army<br>• Civilian Cadre (Armed Forces/ Para Military Forces)<br>• Police Service<br>• Fire Service<br>• Home Guard | ⊙Yes ®No                             |                                                             |  |
| Applicant Aadhaar No. *                                                                                                    | Get OTP                              |                                                             |  |
|                                                                                                    |                                      |                                                             |  |
|                                                                                                    |                                      |                                                             |  |
|                                                                                                    |                                      |                                                             |  |
|                                                                                                    |                                      |                                                             |  |
|                                                                                                    |                                      |                                                             |  |

**Step 2:** When the user selects "NO" in the shown question only then Aadhaar no tab gets active, else the user will not get the option to get OTP. When the user enters the valid Aadhar no and click on the Get OTP button, one-time password message will be sent on the registered Aadhaar mobile no. and a tab to enter one-time password also get enable.

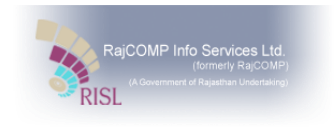

The interface to validate Aadhar no. is as below:

| 🧱 Disaster Management, Relief & Civil Defence Department<br>🤐 आपदा प्रबन्धन, सहायता एवं नागरिक सुरक्षा विभाग                                                                                                    | O ☆ C        |
|----------------------------------------------------------------------------------------------------|--------------|
| ERT → Relief Assistance Request →                                                                                                    |              |
| Civil Defense Volunteer Registration                                                                                                    |              |
| Are You Already Member Of Below Category?<br>• Defence Forces (Armyi Navyi Air Force/ DSC)<br>• Territorial Army<br>• Civilian Cadre (Armed Forces/ Para Military Forces)<br>• Police Service<br>• Home Guard<br>Applicant Aadhaar No.* 254538997241 Re-Generate OTP Aadhaar OTP No.* | Validate OTP |

**Step 3:** Once the user validates the Aadhaar no the following registration form shown at the login of user for the registration. In the registration form the details like user name, Date of Birth, Age and gender is shows as given in Aadhar card and the details are non-editable.

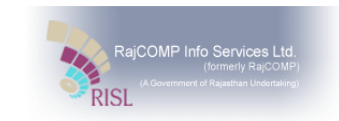

| ERT • Relief Assistance Request •                                                                                                    |                                          |                                                                |               |
|----------------------------------------------------------------------------------------------------|------------------------------------------|----------------------------------------------------------------|---------------|
| ľ.                                                                                                    | Civil Defense V                          | olunteer Registration                                          |               |
| Are You Already Member Of Below Category?<br>Defence Forces (Army/ Navy/ Air Force/ DSC<br>Territorial Army<br>Civilian Cadre (Armed Forces/ Para Military I<br>Police Service<br>Fire Service<br>Home Guard | ) Ves ®No                                |                                                                |               |
| Applicant Aadhaar No. * 853499045                                                                                                    | 387                                      |                                                                |               |
| Personal Detail<br>Volunteer Name                                                                                                    | Devansh Gupta                            | Father's / Husband's Name *                                    |               |
| Date Of Birth *                                                                                                    | 16/09/1990                               | Age (In Years)                                                 | 28            |
| Gender                                                                                                    | Male                                     | Marital Status *                                               | Select        |
| Nationality *                                                                                                    | Select •                                 | In Which Fields You Want To Provide Your<br>Services? *        | None selected |
| Language Known                                                                                                    |                                          |                                                                |               |
| Language                                                                                                    | Select                                   | Speak Read Wr                                                  | Add Language  |
| Geo-Location Details                                                                                                    |                                          |                                                                |               |
| District Name *                                                                                                    | Select                                   | Rural / Urban Area *                                           |               |
| City Name *                                                                                                    |                                          | Ward No.                                                       |               |
| Panchayat Samiti *                                                                                                    |                                          | Gram Panchayat *                                               |               |
| Village Name *                                                                                                    | T                                        | House / Plot / Flat No. *                                      |               |
| Street / Colony Name *                                                                                                    |                                          |                                                                |               |
| Medical Details                                                                                                    |                                          |                                                                |               |
| Are you physically fit?                                                                                                    | Yes No                                   | Blood Group *                                                  | Select        |
| Identification Of Birthmark *                                                                                                    |                                          |                                                                |               |
| Contact and Other Details                                                                                                    |                                          |                                                                |               |
| Mobile No.*                                                                                                    |                                          | Educational Qualification *                                    | Select        |
| Specialization                                                                                                    | None selected -                          | Driving License                                                | None selected |
| Vehicles Owned                                                                                                    | None selected 👻                          |                                                                |               |
| Are You A Ex-Service Person (Defence Ser                                                                                                    | vices/ Para Military Forces/ NDRF/ SDRF) |                                                                |               |
| Do You Belong To The National Volunteer<br>From NCC/Scouts                                                                                                    | OYes  No                                 |                                                                |               |
| Civil Defence Service Preferences *                                                                                                    | None selected 👻                          |                                                                |               |
| Select Your Availability For Volunteer Duty Days *                                                                                                    | None selected 👻                          | Select Your Availability For Volunteer Duty<br>Hours Per Day * | 1 •           |
| Employment Details                                                                                                    |                                          |                                                                |               |
| Employment / Duciness Type *                                                                                                    | Select                                   |                                                                |               |

**Step 4:** The user has to fill the all required detail for Civil Defence Volunteer registration under different sections.

**Personal detail:** In personal detail section, the detail provide on Aadhaar card will show in filled form. The user has to enter fathers name and has to select single or multiple fields to provide service.

**Language Section:** Similarly in language section, the user has to add languages. The user can add more than one language, if the user knows more than one language.

**Geolocation detail section:** This section allows the user to add the location detail of the user so that the location of the user can be registered on GIS.

**Medical Detail:** To provide the service as civil defence volunteer, the medical fitness of user is must. This section is to have the medical detail of the registered user. If the user selects "NO" in physical fit radio button, a tab to enter disease name get enable.

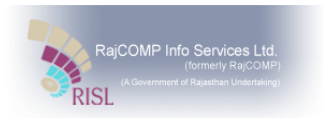

**Employment detail:** On selection of Employment/ Business type the required field get enables like employer name, location etc.

Once the user enters the all required detail user has to click on the Submit request button at the end of the page to submit request.

**Step 5:** When the user submits the registration form, the user gets an alert message to mark the location on GIS. The interface of alert message is as below:

| Disaster Management, Relief & Civ<br>क्विक आपदा प्रबन्धन, सहायता एवं नागरिक सु                                                                                                    | il Defence Department<br>रक्षा विभाग                                                             | NIDHI.GARG8210 Back                                             | re Dashboard Back to SSO Logout |
|----------------------------------------------------------------------------------------------------|--------------------------------------------------------------------------------------------------|-----------------------------------------------------------------|---------------------------------|
| ERT - Relief Assistance Request -                                                                                                    |                                                                                                  |                                                                 |                                 |
|                                                                                                    | Civil Defense V                                                                                  | olunteer Registration                                           |                                 |
| Are You Already Member Of Below Category?<br>• Defence Forces (Army/ Navy/ Air Force/ DSC)<br>• Territorial Army<br>• Civilian Cadre (Armed Forces/ Para Military For<br>• Police Service<br>• Fire Service<br>• Home Guard<br>Applicant Aadhaar No.*<br>25453899724 | Yes No<br>Alert Message!<br>Your request suc<br>Reg. no. CVR/JA<br>future reference,<br>location | x<br>cessfully Saved. Your<br>I/2018/000087 for<br>Set your GEO |                                 |
| Volunteer Name                                                                                                    | Ritesh Khandelwal                                                                                | raulei s / nusualiu s Mame *                                    | Mr Ashok Khendelwal             |
| Date Of Birth *                                                                                                    | 22/07/1984                                                                                       | Age (In Years)                                                  | 34                              |
| Gender                                                                                                    | Male                                                                                             | Marital Status *                                                | Single                          |
| Nationality *                                                                                                    | Indian                                                                                           | In Which Fields You Want To Provide Your<br>Services?*          | All selected (6)                |
| Language Known                                                                                                    |                                                                                                  |                                                                 |                                 |
| Language                                                                                                    | Select                                                                                           | Speak Read                                                      | Write Add Language              |

When the user clicks on the "Ok" button on the alert message, the user redirect on the GIS map.

**Step 6:** The user has to mark the location on GIS. The geo location selected in registration form will show in blue circle on GIS map. The user has to put the pin on the correct location. When the user places the pin on geographic location, the selected location detail will be shown on the editor of the map, and by clicking on the save button on the editor the location of the user will be saved successful. A confirmation message is also shown and the registration by the citizen user gets completed.

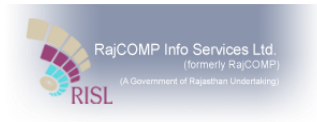

The interface of location save is as below:

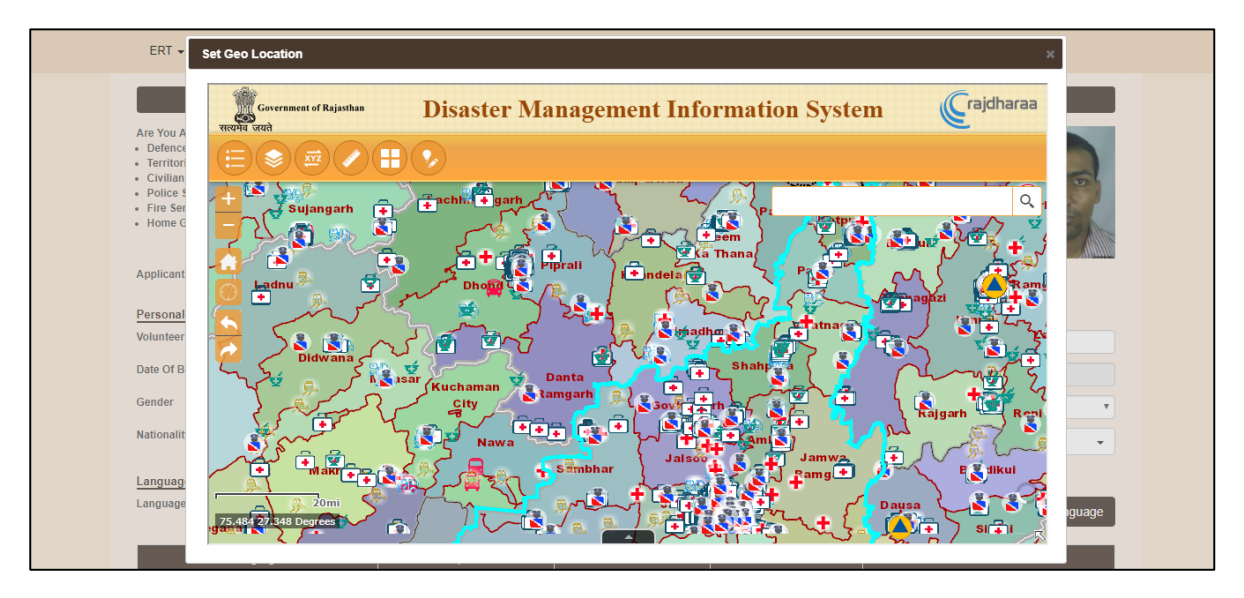

On GIS map, the user also has a search option to search the location on map. Symbols for each registration type is different. Once the user submits the registration form and mark location on GIS, the registration form will be forwarded for approval to the disaster management dapartment user. Only after approval from department, his location would be visible on GIS map.

#### 2. NGO Registration

NGO's also provide their services during the disaster in different specialization. Disaster management and relief department allow the NGO user to register in DMIS to provide the services during the disaster.

**Step 1:** For NGO registration, the user has to validate Aadhaar no same as civil defence registration. The user has to enter the Aadhaar no of the NGO owner.

| Disaster Managen<br>ब्लाह आपदा प्रबन्धन, सहार | nent, Relief & Civil Defence Department<br>तता एवं नागरिक सुरक्षा विभाग | NIDHI.GARG8210 Back to Dashboard Back to SSO Logout |
|-----------------------------------------------|-------------------------------------------------------------------------|-----------------------------------------------------|
| ERT 🗸 Relief Assista                          | nce Request 👻                                                           |                                                     |
|                                               | NGO Registration                                                        |                                                     |
| Chief Officer's Aadhaar<br>Number*            | Get OTP                                                                 |                                                     |
|                                               |                                                                         |                                                     |
|                                               |                                                                         |                                                     |
|                                               |                                                                         |                                                     |
|                                               |                                                                         |                                                     |
|                                               |                                                                         |                                                     |
|                                               |                                                                         |                                                     |
|                                               |                                                                         |                                                     |
|                                               |                                                                         |                                                     |

**Step 2**: when the user enters the valid Aadhaar no, the user gets one-time password on the registered mobile no. by click on Get OTP button. The following interface is shown to enter the one-time password:

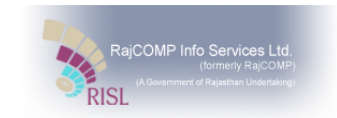

| Disaster Managem<br>क्रिके प्रबन्धन, सहाय | ent, Relief & Civil Defence<br>ता एवं नागरिक सुरक्षा विभाग | Department      | NIDH             | II.GARG8210 Back to Das | shboard Back to SSO Logou | AJ    |
|-------------------------------------------|------------------------------------------------------------|-----------------|------------------|-------------------------|---------------------------|-------|
| ERT - Relief Assistan                     | ice Request 🗸                                              |                 |                  |                         |                           |       |
|                                           |                                                            | NGO R           | egistration      |                         |                           |       |
| Chief Officer's Aadhaar<br>Number*        | 243315182601                                               | Re-Generate OTP | Aadhaar OTP No.* |                         | Validat                   | e OTP |
|                                           |                                                            |                 |                  |                         |                           |       |
|                                           |                                                            |                 |                  |                         |                           |       |
|                                           |                                                            |                 |                  |                         |                           |       |
|                                           |                                                            |                 |                  |                         |                           |       |
|                                           |                                                            |                 |                  |                         |                           |       |
|                                           |                                                            |                 |                  |                         |                           |       |
|                                           |                                                            |                 |                  |                         |                           |       |
|                                           |                                                            |                 |                  |                         |                           |       |

**Step 3:** Once the user enters the one-time password and validate OTP, the following form is displayed to the user to fill the details:

| ERT - Relief Assistance Reques                 |               |                       |         |               |        |  |
|------------------------------------------------|---------------|-----------------------|---------|---------------|--------|--|
|                                                |               |                       |         |               |        |  |
|                                                |               | NGO Registration      |         |               |        |  |
| Chief Office's Aadhaar 853499045387<br>Number* |               |                       |         |               |        |  |
| NGO's Details                                  |               |                       |         |               |        |  |
| Organization Name *                            |               | Registration N        | lumber* |               |        |  |
| Organization Type *                            | Select        | Working Area          |         | None selected | -      |  |
| Telephone Number                               |               | E-Mail                |         |               |        |  |
|                                                |               |                       |         |               |        |  |
| Likely available manpower during disaste       | er*           |                       |         |               |        |  |
| NGO Officer Detail                             |               |                       |         |               |        |  |
| Name of ED *                                   | Devansh Gupta | Mobile No. *          |         |               |        |  |
| E-Mail                                         |               |                       |         |               |        |  |
| Geographical Details                           |               |                       |         |               |        |  |
| District Name *                                | Select        | Rural / Urban         | Area *  |               | •      |  |
| City Name *                                    |               | Ward No.              |         |               |        |  |
| Danchavat Samiti *                             |               | Gram Danchay          | /at*    |               |        |  |
| Village Name 1                                 |               | Office Address        |         |               | •      |  |
| vinage Name                                    |               | • Office Address      | 5       |               |        |  |
| Office Bearers Details                         |               |                       |         |               |        |  |
| Name <sup>*</sup>                              | Designation*  | Mobile No.*           | E-Mail* | Aadhaar No.   | Action |  |
|                                                |               | 1                     |         | 1             | Add    |  |
|                                                |               |                       |         |               |        |  |
| Role During Disaster                           |               |                       |         |               |        |  |
| Preferred Roles During Disaster*               | None selected |                       |         |               |        |  |
|                                                |               |                       |         |               |        |  |
|                                                |               |                       |         |               |        |  |
|                                                |               | Submit Request Cancel |         |               |        |  |

**NGO's Detail:** The user has to enter the NGO details like NGO name, NGO registration no, NGO contact detail. The user has to select the working fields of NGO. While registration, the user can select multiple working fields of NGO.

**NGO Officers detail:** In this section, Name of ED will fill automatically on Aadhaar verification. The user has to enter contact no and e-mail details.

![](_page_9_Picture_0.jpeg)

**Geographic Detail:** This section allows the user to enter the location details like district, state, city/ village, ward of the user so that the location of the user can be marked on GIS.

**Officer Bearers Detail:** In this section, the user has to enter the NGO officers detail like name, designation, mobile no, e-mail and Aadhaar no. The user can add multiple officers' details of NGO.

**Role during disaster:** In this section, the user has to select the role that the NGO performs during the disaster. The user can select multiple roles during registration.

Once the user enters all the require detail, the user has to submit the registration form by click on the submit request button provide at the end of the page.

**Step** 3: when the user submit the registration form, an alert message is shown to tag the location on GIS. The following interface shows alert message. By click on the "Ok" button on the alert message, the user redirect on the GIS map.

| City Name *<br>City Name *<br>Panchayat Samiti *<br>Village Name *                                            | Jaipur   Jaipur                                                                           | Rural / Urban Area *<br>Ward No.<br>Gram Panchayat *<br>Office Address *  | Urban                                          |
|----------------------------------------------------------------------------------------------------|-------------------------------------------------------------------------------------------|---------------------------------------------------------------------------|------------------------------------------------|
| Office Bearer's Details           Name         De           Name         Design           Name         Design | Alert Message!<br>Your request suc<br>Your Reg. No. NV<br>for future referent<br>location | E-Mail<br>Cessfully submitted.<br>GOJJAI/2018/000149<br>Ces. Set your GEO | Aadhaar No. Action<br>Add<br>adhaar No. Action |
| Role During Disaster<br>Preferred Roles During Disaster*                                                      | All selected (5)                                                                          | quest Cancel                                                              |                                                |

**Step 4:** The user has to mark the location on GIS. The geo location selected in registration form will be shown in blue circle on GIS map. The user has to put the pin on the correct location. When the user places the pin on geographic location, the selected location detail will be shown and the user can save the entered location. A confirmation message will be shown and registration of the user gets completed.

![](_page_10_Picture_0.jpeg)

The interface of location save is as below:

| Image: Apps     Disaster Management       Geo-Loc:     Set GEO Location       District Ni     District Ni       City Name     Trenet of Rajasthan | An embedded page at gistest1.rajasthan.gov.in says<br>Inserted successfully<br>OK<br>Disaster Management Information Sy | stem Crajdharaa      |
|----------------------------------------------------------------------------------------------------|----------------------------------------------------------------------------------------------------|----------------------|
| Panchaya<br>Vilage Ne<br>Office Be<br>Role Dur<br>Preferred                                                                                       | Shanp<br>Shanp<br>Jamwa<br>Jamwa<br>Jamwa<br>Bassi<br>Ksu<br>Lat                                                        | MIS<br>Action<br>Add |

#### 3. Industries Registration

The disaster causes loss of life, damage of building, social and economic effect etc. Industries like food industries, clothes etc. can also contribute during the disaster. The industries registration allows the DMRD user to have information about the location of the different industries so that the department can directly contact to the industries in case of any assistance needed in disaster.

**Step 1:** The industry registration also starts with the Aadhaar card validation. The interface of the Aadhaar submission is as below:

| Disaster Management, Relief & Civil Defence Department<br>क्वा आपदा प्रबन्धन, सहायता एवं नागरिक सुरक्षा विभाग | NIDHI GARG8210 Back to Dashboard Back to SSO Logout |
|----------------------------------------------------------------------------------------------------|-----------------------------------------------------|
| ERT - Relief Assistance Request -                                                                             |                                                     |
| Industry Registration                                                                                         |                                                     |
| Owner's Aadhaar Number* Get OTP                                                                               |                                                     |
|                                                                                                    |                                                     |
|                                                                                                    |                                                     |
|                                                                                                    |                                                     |
|                                                                                                    |                                                     |
|                                                                                                    |                                                     |
|                                                                                                    |                                                     |
|                                                                                                    |                                                     |
|                                                                                                    |                                                     |
|                                                                                                    |                                                     |

**Step 2:** when the user enters the valid Aadhaar no and click on "Get OTP" button one-time password is sent on registered mobile no. The interface of one-time password validation is as below:

![](_page_11_Picture_0.jpeg)

|         | Disaster Managemen<br>आपदा प्रबन्धन, सहायता | t, Relief & Civil Defence De<br>एवं नागरिक सुरक्षा विभाग | partment        |                  | NIDHI.GARG8210 | A<br>Back to Dashboard | Gack to SSO | C)<br>Logout | <mark>А</mark> э |  |
|---------|---------------------------------------------|----------------------------------------------------------|-----------------|------------------|----------------|------------------------|-------------|--------------|------------------|--|
| ERT     | <ul> <li>Relief Assistance</li> </ul>       | Request -                                                |                 |                  |                |                        |             |              |                  |  |
|         |                                             |                                                          | Industry R      | egistration      |                |                        |             |              |                  |  |
| Owner's | 's Aadhaar Number*                          | 243315182601                                             | Re-Generate OTP | Aadhaar OTP No.* |                |                        |             | Validate C   | лтр              |  |
|         |                                             |                                                          |                 |                  |                |                        |             |              |                  |  |
|         |                                             |                                                          |                 |                  |                |                        |             |              |                  |  |
|         |                                             |                                                          |                 |                  |                |                        |             |              |                  |  |
|         |                                             |                                                          |                 |                  |                |                        |             |              |                  |  |
|         |                                             |                                                          |                 |                  |                |                        |             |              |                  |  |
|         |                                             |                                                          |                 |                  |                |                        |             |              |                  |  |
|         |                                             |                                                          |                 |                  |                |                        |             |              |                  |  |

**Step 3:** When the user validates the Aadhaar number, the user has to submit the registration form. The interface of registration form is shown below:

| 🎬 Disaster Management, Relief & Ci<br>🤐 आपदा प्रबन्धन, सहायता एवं नागरिक र् | vil Defence Department<br> रक्षा विभाग | NIDHI.GARG8210 Back                        | 중 C I I I I I I I I I I I I I I I I I I |
|-----------------------------------------------------------------------------|----------------------------------------|--------------------------------------------|-----------------------------------------|
| ERT - Relief Assistance Request -                                           |                                        |                                            |                                         |
|                                                                             | Industry i                             | Registration                               |                                         |
| Owner's Aadhaar Number* 243315182601                                        |                                        |                                            |                                         |
| Industry Details                                                            |                                        |                                            |                                         |
| Industry Name*                                                              |                                        | Industry Type*                             | Select                                  |
| Enterprises*                                                                | Select                                 | Telephone No.                              |                                         |
| Office E-Mail*                                                              |                                        | Number Of Managers                         |                                         |
| Number Of Supervisors                                                       |                                        | Number Of Other Staff                      |                                         |
| Whether The Onsite/ Offsite Plan Is<br>Approved By Competent Authority ?    | ●Yes ○No                               | Whether Security Mockdrill Has Been Done ? | ●Yes ○No                                |
| Hazardous Raw Material Used In Industry                                     | None selected                          | Likely Available Manpower During Disaster* |                                         |
| Owner Details                                                               |                                        |                                            |                                         |
| Owner/ CEO Name*                                                            | Nidhi Garg                             | Mobile No.*                                |                                         |
| E-Mail*                                                                     |                                        |                                            |                                         |
|                                                                             |                                        |                                            |                                         |
| Emergency Contact Details                                                   | Besinstiant                            |                                            |                                         |
| Name                                                                        | Designation                            | Mobile                                     | E-Mail" Action                          |
|                                                                             |                                        |                                            | Add                                     |
|                                                                             |                                        |                                            |                                         |
| Geo Location Details                                                        |                                        |                                            |                                         |
| District Name *                                                             | Select                                 | Rural / Urban Area *                       | Ψ                                       |
| City Name *                                                                 | T                                      | Ward No.                                   | Ŧ                                       |
| Panchayat Samiti *                                                          | T                                      | Gram Panchayat *                           | T                                       |
| Village Name *                                                              | T                                      | Industry Address*                          |                                         |
|                                                                             |                                        |                                            | li li                                   |
|                                                                             |                                        |                                            |                                         |
|                                                                             | Submit                                 | Cancel                                     |                                         |
|                                                                             |                                        |                                            |                                         |

**Industry Detail:** The user has to enter the industry name, industry type, enterprise detail, contact detail of industry etc.

**Owner Detail:** The Owner/CEO name is fetched from the entered Aadhaar no. The name, which is on validated Aadhaar no shows in owner/ CEO name in non-edit mode. The user has to provide owner mobile no and e-mail id.

![](_page_12_Picture_0.jpeg)

**Emergency Contact detail:** in this section, the user has to provide the detail of user that can be contacted at the time of emergency. The user can multiple records in this section by click on add button after adding the detail of officer.

**Geo location detail:** This section allows the user to add the location detail like district, state, city/ village, ward of the user, so that the location of the user can be marked on GIS.

When the user enters the all required detail, the user has to click on the "Submit" button provide at the end of the page.

**Step 4:** When the user clicks on the submit button the user get the alert message to save the location on GIS map. The interface of alert message is as:

| Disaster Management, Relief & Civ<br>आपदा प्रबन्धन, सहायता एवं नागरिक सु | ril Defence Department<br>रक्षा विभाग | NIE                                                         | OHI.GARG8210 Back to | A C C C C C C C C C C C C C C C C C C C | A 3T |
|--------------------------------------------------------------------------|---------------------------------------|-------------------------------------------------------------|----------------------|-----------------------------------------|------|
| ERT - Relief Assistance Request -                                        |                                       |                                                             |                      |                                         |      |
|                                                                          |                                       | Industry Registration                                       | _                    |                                         |      |
| Owner's Aadhaar Number* 243315182601                                     |                                       |                                                             |                      |                                         |      |
| Industry Details                                                         | Alert M                               | Nessage! ×                                                  |                      |                                         |      |
| Industry Name*                                                           | RIICO Your re                         | equest successfully submitted.                              |                      | Mechanical Industry                     | Y    |
| Enterprises*                                                             | State Government Your R               | Reg. No. INR/JAI/2018/000121<br>ure reference. Set vour GEO |                      |                                         |      |
| Office E-Mail*                                                           | riico@riico.co.in location            | 'n                                                          |                      |                                         |      |
| Number Of Supervisors                                                    |                                       |                                                             |                      |                                         |      |
| Whether The Onsite/ Offsite Plan Is<br>Approved By Competent Authority ? | ●Yes ○No                              | r                                                           | drill Has Been Done  | ●Yes ○No                                |      |
| Hazardous Raw Material Used In Industry                                  | Other                                 | Likely Available Manpo                                      | wer During Disaster* | 50                                      |      |
| Owner Details                                                            |                                       |                                                             |                      |                                         |      |
| Owner/ CEO Name*                                                         | Nidhi Garg                            | Mobile No.*                                                 |                      | 8901178210                              |      |
| E-Mail*                                                                  | nidhi@gmail.com                       |                                                             |                      |                                         |      |
|                                                                          |                                       |                                                             |                      |                                         |      |
| Emergency Contact Details                                                |                                       |                                                             |                      |                                         |      |

**Step 5:** When the user clicks on the "Ok" button on alert message the user is redirected to GIS map as shown below. The geo location added in the registration form is shown in blue circle.

| Disactor Management Poliof & Civil Defense Department                                                                                                    |                                      |
|----------------------------------------------------------------------------------------------------|--------------------------------------|
| Set GEO Location                                                                                                    | t 🦰 🗃                                |
|                                                                                                    |                                      |
| ERT - Government of Rajasthan Disaster Managem                                                                                                    | ent Information System               |
|                                                                                                    | Smart Editor 🛛 👻 🗖                   |
| Owner's /                                                                                                    | Select a template to create features |
| Industry Industry 1                                                                                                    | DMIS                                 |
| Enterprise State of Control of Control of Co | Industries                           |
| Office EA                                                                                                    |                                      |
|                                                                                                    |                                      |
| Approved                                                                                                    |                                      |
| Hazardou                                                                                                    |                                      |
| Owner/Cl Parbatsar                                                                                                    |                                      |
| E-Mail* 20mp                                                                                                    |                                      |
| Emergency Contact Dataile                                                                                                    |                                      |

**Step 6:** The user has to select the pin from the smart editor and place on the correct location on the GIS map to indicate the location on GIS. When the user places the pin on the location the details is shown in editor. The interface is as below:

![](_page_13_Picture_0.jpeg)

**Step 7:** When the user clicks on the save button in the smart editor the location of the user get saved on the GIS and user gets the confirmation message for successful saving of the registration form and location on GIS.

| Image: Construction of the second second | An embedded page at gistest<br>Inserted successfully<br>Disaster Managem   | rajasthan.gov.in says                                                      | rajdharaa |
|----------------------------------------------------------------------------------------------------|----------------------------------------------------------------------------|----------------------------------------------------------------------------|-----------|
| Owner's /<br>Industry /<br>Industry /<br>Enterprise<br>Office E.A.<br>Number C<br>Whether 1<br>Approved<br>Hazardou<br>Owner'D<br>Gwner D<br>Gwner D<br>Gwner D<br>Gwner C<br>E:Mail <sup>9</sup>                                                                                                    | Ki Lingah<br>Ki Lingah<br>Ki Lingah<br>Ki Lingah<br>Ki Lingah<br>Ki Lingah | Smart Editor<br>Select a template to create features<br>DMIS<br>Industries |           |

When the user clicks on the ok button of the confirmation message the user is redirected back to the home page of the application.

![](_page_14_Picture_0.jpeg)

# 4. Resource Registration

**Step 1:** The registration of resource starts with the validation of Aadhaar no. The user has to enter the Aadhaar number. The interface to enter Aadhaar no is shown below:

| Visaster Management, Relief & Civil Defence Department<br>आपदा प्रबन्धन, सहायता एवं नागरिक सुरक्षा विभाग | NIDHI GARG8210 Back to Dashboard Back to SSO Logout |
|----------------------------------------------------------------------------------------------------|-----------------------------------------------------|
| ERT • Relief Assistance Request •                                                                        |                                                     |
| Resource Registration                                                                                    |                                                     |
| Aadhaar Number* Get OTP                                                                                  |                                                     |
|                                                                                                    |                                                     |
|                                                                                                    |                                                     |
|                                                                                                    |                                                     |
|                                                                                                    |                                                     |
|                                                                                                    |                                                     |
|                                                                                                    |                                                     |
|                                                                                                    |                                                     |
|                                                                                                    |                                                     |

**Step** 2: When the user enters the Aadhaar number, he gets one-time password on the registered mobile no. by click on the Get OTP button. The interface to enter one-time password is as below:

| Disaster Mana<br>ब्राह्म आपदा प्रबन्धन, र | gement, Relief & Civil Defence Department<br>सहायता एवं नागरिक सुरक्षा विभाग | NIDHI GARG8210 Back to Dashboard Back to SSO Logout |
|-------------------------------------------|------------------------------------------------------------------------------|-----------------------------------------------------|
| ERT 🗸 Relief As                           | sistance Request 👻                                                           |                                                     |
|                                           | Resour                                                                       | rce Registration                                    |
| Aadhaar Number*                           | 243315182601 Re-Generate OTF                                                 | P Aadhaar OTP No.* Validate OTP                     |
|                                           |                                                                              |                                                     |
|                                           |                                                                              |                                                     |
|                                           |                                                                              |                                                     |
|                                           |                                                                              |                                                     |
|                                           |                                                                              |                                                     |
|                                           |                                                                              |                                                     |
|                                           |                                                                              |                                                     |
|                                           |                                                                              |                                                     |

**Step 3:** once the user validates the Aadhaar no by entering one-time password received on registered mobile no. the registration form is shown as below:

![](_page_15_Picture_0.jpeg)

| Disaster Management, Relief & Ci<br>عند من आपदा प्रबन्धन, सहायता एवं नागरिक र | vil Defence Department<br>नुरक्षा विभाग | NIDHI.GARG8210 Back to | A C C A J                             |
|-------------------------------------------------------------------------------|-----------------------------------------|------------------------|---------------------------------------|
| ERT → Relief Assistance Request →                                             |                                         |                        |                                       |
|                                                                               | Resource                                | Registration           |                                       |
| Aadhaar Number* 2433151826                                                    | 01                                      |                        |                                       |
| Personal Details<br>Contact Person*                                           | Nidhi Garg                              | E-Mail                 |                                       |
| Contact Person Mobile*                                                        |                                         |                        |                                       |
| Resources Details                                                             |                                         | Category Name          |                                       |
| Activity                                                                      | Select Item *                           | Quantitut              | <b>T</b>                              |
| Activity                                                                      | •                                       | Quantity               |                                       |
| Status"                                                                       | New     Used                            | Consumable*            | ●Yes ○No                              |
| Item Description                                                              |                                         |                        |                                       |
| Resource Location Details                                                     |                                         |                        |                                       |
| District Name*                                                                | Select •                                | Rural / Urban Area*    | T                                     |
| City Name*                                                                    | •                                       | Ward No.               | · · · · · · · · · · · · · · · · · · · |
| Panchayat Samiti*                                                             | T                                       | Gram Panchayat*        | <b></b>                               |
| Village Name*                                                                 | Y                                       | Address*               |                                       |
|                                                                               | Submit Rec                              | uest Cancel            |                                       |

**Personal detail:** In this section, contact person name is fetched from the Aadhaar no entered. The user has to enter the e-mail id and mobile no of the contact person.

**Resources Detail:** In this section, the user provides the detail of all the resources which can be provided during the disaster. User can also enter the resource name, category and activity.

**Resource location detail:** Resource location detail is the geographic detail of the resource. The user has to select district name, City, ward no, panchayat samiti etc. The selection of the city, ward, panchayat samite, village name depends on the selection of rural/ urban area selection.

**Step 4:** once the user enters the all require detail the user has to click on the submit button to submit the form. On registration form submission the user gets the alert message to mark the location on GIS. The interface of alert message is as below:

| Disaster Management, Relief & Ci<br>क्वि आपदा प्रबन्धन, सहायता एवं नागरिक स्                         | vil Defence Department<br> रक्षा विभाग                                                                                                    | INIDHI.GARG8210 Back to Dashboard Back to SSO Logout |
|----------------------------------------------------------------------------------------------------|----------------------------------------------------------------------------------------------------|------------------------------------------------------|
| ERT - Relief Assistance Request -                                                                    |                                                                                                    |                                                      |
|                                                                                                    | Resource Registration                                                                                                    |                                                      |
| Aadhaar Number* 2433151826                                                                           | И                                                                                                    |                                                      |
| Personal Details<br>Contact Person*<br>Contact Person Mobile*<br>Resources Details<br>Resource Name* | Alert Message!           Nidhi Garg         Your request successfully submitter           9876543210         Your Reg. No. RSR/NAG/2018/000           for future reference. Set your GEO         location.           Bolt cutters (Shears         Shears | X<br>d.<br>D133<br>Cutters                           |
| Activity                                                                                             | Search and Rescue                                                                                                    | 2                                                    |
| Status*<br>Item Description                                                                          | OUsed     Consumable*                                                                                                    | ®Yes ○No                                             |
| Resource Location Details<br>District Name*<br>City Name*                                            | Nagaur Virban A                                                                                                    | Area* Rural *                                        |

![](_page_16_Picture_0.jpeg)

**Step 5**: When the user clicks on the Ok button, the alert message the user is redirected on the GIS map with added geolocation in blue circle as shown below:

![](_page_16_Figure_2.jpeg)

**Step 6:** When the user places the pin on his location on GIS, the detail of location shows in smart editor. If the user finds the location detail is not correct, the user can move the pin on GIS. The interface of location detail is as below:

![](_page_16_Figure_4.jpeg)

**Step 7:** Once the user gets the correct location, the user has to click on the save button provided in smart editor. On saving the location, the user gets the confirmation message of successful saving of the location on GIS. The interface is as below:

![](_page_17_Picture_0.jpeg)

| ERT +                                                                              | Sectors Could Defense<br>EO Location                                                            | An embedded page at gistest1.<br>Inserted successfully<br>isaster Manageme | rajasthan.gov.in says<br>ok<br>ent Information S | ×<br>ystem ©rajdharaa | t Ast |
|------------------------------------------------------------------------------------|-------------------------------------------------------------------------------------------------|----------------------------------------------------------------------------|--------------------------------------------------|-----------------------|-------|
|                                                                                    |                                                                                                 |                                                                            |                                                  | × 🗆 ×                 |       |
| Aadhaar I                                                                          |                                                                                                 |                                                                            | Select a template to create featu                | res                   |       |
| Personal<br>Contact P<br>Contact P<br>Resource<br>Activity<br>Status*<br>Item Desc | n<br>95<br>Halaar<br>Hanga<br>Ban<br>Ban<br>Ban<br>Ban<br>Ban<br>Ban<br>Ban<br>Ban<br>Ban<br>Ba | X                                                                          | Search and Rescue                                | DMIS                  | -     |
| Resource<br>District Ni<br>City Name                                               | 0.6mi<br>371 27.613 Degrees                                                                     |                                                                            |                                                  |                       | Y     |

On successful saving of the location on GIS, the user is redirected back to dashboard. The information added by the user save in database of department and can be used further when required.

# 5. Ham Radio registration

**Step 1:** Same as other emergency response registration, Ham radio registration also start with the Aadhaar no validation. The interface to enter Aadhaar no is as below:

| Disaster Management, Relief & Civil Defence Department 👔 👘 😋 👘 🌆<br>आपदा प्रबन्धन, सहायता एवं नागरिक सुरक्षा विभाग NIDHI. GARG8210 Back to Dashboard Back to SSO Logout |  |
|----------------------------------------------------------------------------------------------------|--|
| ERT + Relief Assistance Request +                                                                                                    |  |
| Ham Radio Registration                                                                                                    |  |
| Aadhaar Number* Get OTP                                                                                                    |  |
|                                                                                                    |  |
|                                                                                                    |  |
|                                                                                                    |  |
|                                                                                                    |  |
|                                                                                                    |  |
|                                                                                                    |  |
|                                                                                                    |  |
|                                                                                                    |  |

**Step 2:** When the user enters the Aadhaar no and click on get OTP, the user gets one-time password on the registered mobile no. the interface to enter one-time password is as below:

![](_page_18_Picture_0.jpeg)

| 9<br>4 | Disaster Manageme<br>आपदा प्रबन्धन, सहायत | ent, Relief & Civil Defence De<br>ता एवं नागरिक सुरक्षा विभाग | partment        |                  | NIDHI.GARG8210 | A<br>Back to Dashboard | ♦ ► Back to SSO Logout | Аз  |
|--------|-------------------------------------------|---------------------------------------------------------------|-----------------|------------------|----------------|------------------------|------------------------|-----|
|        | ERT - Relief Assistant                    | ce Request 👻                                                  |                 |                  |                |                        |                        |     |
|        |                                           |                                                               | Ham Radio       | Registration     |                |                        |                        |     |
|        | Aadhaar Number*                           | 243315182601                                                  | Re-Generate OTP | Aadhaar OTP No.* |                |                        | Validate               | ОТР |
|        |                                           |                                                               |                 |                  |                |                        |                        |     |
|        |                                           |                                                               |                 |                  |                |                        |                        |     |
|        |                                           |                                                               |                 |                  |                |                        |                        |     |
|        |                                           |                                                               |                 |                  |                |                        |                        |     |
|        |                                           |                                                               |                 |                  |                |                        |                        |     |
|        |                                           |                                                               |                 |                  |                |                        |                        |     |
|        |                                           |                                                               |                 |                  |                |                        |                        |     |
|        |                                           |                                                               |                 |                  |                |                        |                        |     |

**Step 3:** when the user validates the Aadhar no by entering the received one-time password the user gets the registration form which is as below:

| ERT - Relief Assistance Request -                   |            |                 |                          |        |          |
|-----------------------------------------------------|------------|-----------------|--------------------------|--------|----------|
|                                                     |            | Ham Radio Regis | tration                  |        |          |
| Aadhaar Number* 24331518260                         | n          |                 |                          |        |          |
| Registration Detail                                 |            |                 |                          |        |          |
| Name                                                | Nidhi Garg | User            | Image                    |        |          |
| E-mail *                                            |            |                 |                          | 00     |          |
| Date Of Birth                                       | 11/07/1994 |                 |                          | No.    |          |
| Mobile Number *                                     |            |                 |                          |        | 1        |
| ASOC Type *                                         | ( privat   | Lice            | nse Number*              |        |          |
| Call Sign *                                         | Seiect     | Bloc            | d Group *                |        |          |
| Can sign                                            |            | БЮС             | a Group                  | Select | *        |
| Are You Member Of Club/ Society/<br>Organization ?* | ●Yes ○No   | Edu             | cational Qualification * | Select | •        |
| Employment Type                                     | Select     | • Equi          | pment Frequency *        | Select | •        |
| Geo-Location Details                                |            |                 |                          |        |          |
| District Name*                                      | Select     | Rura            | I / Urban Area*          |        | •        |
| City Name*                                          |            | War             | I No.                    |        | <b>v</b> |
| Panchayat Samiti*                                   |            | <b>▼</b> Grar   | n Panchayat*             |        | T        |
| Village Name*                                       |            | ▼ Add           | ress *                   |        |          |
|                                                     |            |                 |                          |        |          |

**Registration Section:** In this section name and date of birth is fetched from the Aadhaar number. The user enters details like mobile no, e-mail id, blood group, education qualification, equipment frequency etc.

**Geo location detail:** In this section, the user has to provide the location details like district name, city or village name, panchayat samiti, gram samiti etc.

**Step 4:** Once the user enters the all required details then the user has to click on the submit request button provided at the end of the page. When the user submits the request, the user gets the alert message to set the location on GIS. The interface is shown below:

| regionation bottin                                   |               |                                         |                                             |               |  |
|------------------------------------------------------|---------------|-----------------------------------------|---------------------------------------------|---------------|--|
| Name                                                 | Nidhi Garg    |                                         | User image                                  |               |  |
| E-mail *                                             | abc@gmail.com |                                         |                                             |               |  |
| Date Of Birth                                        | 11/07/1994    |                                         |                                             | A             |  |
| Mobile Number *                                      | 9768648679    |                                         |                                             |               |  |
| ASOC Type *                                          | Restricted    | ۰                                       | License Number*                             | gdfgeyrt26735 |  |
| Call Sign *                                          | yutyry        | Alert Message!                          | ×                                           | O Positive    |  |
| Are You Member Of Club/ Society/<br>Organization ? * | ●Yes ○No      | Your request succe<br>Your reg. No. HAM | essfully submitted. n*<br>I/JAI/2018/000146 | Graduate      |  |
| Employment Type                                      | Select        | for future reference<br>location        | e. Set your GEO                             | No Equipment  |  |
| Geo-Location Details                                 |               |                                         |                                             |               |  |
| District Name*                                       | Jaipur        |                                         | Ok                                          | Rural         |  |
| City Name*                                           |               | Ŧ                                       | Ward No.                                    |               |  |
| Panchayat Samiti*                                    | Amber         | •                                       | Gram Panchayat*                             | Khorameena    |  |
| Village Name*                                        | Kankrel       | ¥                                       | Address *                                   | laipur        |  |

L.

**Step 5:** When the user clicks on the Ok button on the alert message the user is redirected to GIS. The selected geo location shows in highlighted form on GIS with blue colour. The interface is as below:

![](_page_19_Figure_2.jpeg)

**Step 6:** The user has to place the pin on the correct location on GIS. Once the user places the correct location on GIS, the smart editor shows the selected location detail. The interface is shown below:

![](_page_20_Picture_0.jpeg)

**Step 7:** Once the user indicates the correct location on GIS, the user has to click on "Save" button showing in smart editor. This will save the location of the user on GIS and get the confirmation message. The interface of confirmation is as below:

![](_page_20_Figure_2.jpeg)

By clicking on ok button, the user is redirected back to dashboard and the registration show for approval to department user.

![](_page_21_Picture_0.jpeg)

# 6. Social Organization

**Step** 1: The Social organization registration also start with the Aadhaar no validation. The interface to enter Aadhaar no is as below:

| Disaster Management, Relief & Civil Defence Department<br>क्वि आपदा प्रबन्धन, सहायता एवं नागरिक सुरक्षा विभाग | Sector Solution Sector Solution Sector Solution Sector Solution Sector Solution Sector Solution Sector Solution Sector Solution Sector Solution Sector Sector Sect |
|----------------------------------------------------------------------------------------------------|----------------------------------------------------------------------------------------------------|
| ERT - Relief Assistance Request -                                                                             |                                                                                                    |
| Social Organization                                                                                           |                                                                                                    |
| Owner's Aadhaar No. * Get OTP                                                                                 |                                                                                                    |
|                                                                                                    |                                                                                                    |
|                                                                                                    |                                                                                                    |
|                                                                                                    |                                                                                                    |
|                                                                                                    |                                                                                                    |
|                                                                                                    |                                                                                                    |
|                                                                                                    |                                                                                                    |
|                                                                                                    |                                                                                                    |
|                                                                                                    |                                                                                                    |

**Step 2:** When the user enters the Aadhaar no and click on get OTP, the user gets one-time password on the registered mobile no. the interface to enter one-time password is as below:

| Disaster Manage<br>क्या आपदा प्रबन्धन, सह | ment, Relief & Civil Defence Depa<br>गयता एवं नागरिक सुरक्षा विभाग | rtment          | (<br>NIDHI.G     | ARG8210 Back to Dashboard | € ► <mark>A</mark><br>Back to SSO Logout |  |
|-------------------------------------------|--------------------------------------------------------------------|-----------------|------------------|---------------------------|------------------------------------------|--|
| ERT - Relief Assis                        | tance Request 👻                                                    |                 |                  |                           |                                          |  |
|                                           |                                                                    | Social Org      | anization        |                           |                                          |  |
| Owner's Aadhaar No. *                     | 243315182601                                                       | Re-Generate OTP | Aadhaar OTP No.* |                           | Validate OTP                             |  |
|                                           |                                                                    |                 |                  |                           |                                          |  |
|                                           |                                                                    |                 |                  |                           |                                          |  |
|                                           |                                                                    |                 |                  |                           |                                          |  |
|                                           |                                                                    |                 |                  |                           |                                          |  |
|                                           |                                                                    |                 |                  |                           |                                          |  |
|                                           |                                                                    |                 |                  |                           |                                          |  |
|                                           |                                                                    |                 |                  |                           |                                          |  |
|                                           |                                                                    |                 |                  |                           |                                          |  |
|                                           |                                                                    |                 |                  |                           |                                          |  |

**Step 3:** when the user validates the Aadhar no by entering the received one-time password the user gets the registration form which is as below:

![](_page_22_Picture_0.jpeg)

| Disaster Management, Relief & (<br>ﷺ) आपदा प्रबन्धन, सहायता एवं नागरिक<br>)) | Civil Defence Department<br>सुरक्षा विभाग |             | •                    | NIDHI.GARG8210 Back to | A<br>Dashboard | Back to SSO | A H |
|------------------------------------------------------------------------------|-------------------------------------------|-------------|----------------------|------------------------|----------------|-------------|-----|
| ERT - Relief Assistance Request -                                            |                                           |             |                      |                        |                |             |     |
|                                                                              |                                           | Social Or   | ganization           |                        |                |             |     |
| Owner's Aadhaar No. * 24331518260                                            | 1                                         |             |                      |                        |                |             |     |
| Social Organization Detail                                                   |                                           |             | Organization Work A  | rea*                   |                |             |     |
| Owner's Name*                                                                | Nidhi Gara                                |             | Owner's Mobile No.*  |                        | None select    | ed          | -   |
| Telephone Number                                                             |                                           |             | Owner's E-Mail       |                        |                |             |     |
| Likely Available Manpower During Disaster*                                   |                                           |             | Preferred Roles Duri | ng Disaster*           | None select    | ed          | •   |
| Emergency Contact Details                                                    |                                           |             |                      |                        |                |             |     |
| Name                                                                         | Designation                               | Mobi        | le No.*              | E-Mail*                |                | Action      |     |
|                                                                              |                                           |             |                      |                        |                | Add         |     |
| Geo Location Details                                                         |                                           |             |                      |                        |                |             |     |
| District Name *                                                              | Select                                    | ٣           | Rural / Urban Area * |                        |                |             | •   |
| City Name *                                                                  |                                           | •           | Ward No.             |                        |                |             | Y   |
| Panchayat Samiti *                                                           |                                           |             | Gram Panchayat*      |                        |                |             | T   |
| Village Name *                                                               |                                           | ٣           | Office Address *     |                        |                |             |     |
|                                                                              | _                                         |             |                      |                        |                |             |     |
|                                                                              |                                           | Submit Requ | est Cancel           |                        |                |             |     |
|                                                                              |                                           |             |                      |                        |                |             |     |

**Registration Section:** In this section owner's name is fetched from the Aadhaar number. The user enters details like organization name, work area, owner's mobile no, e-mail id etc.

**Geo location detail:** In this section, the user has to provide the location details like district name, city or village name, panchayat samiti, gram samiti etc.

**Step 4:** Once the user enters the all required detail the user has to click on the submit request button provided at the end of the page. When the user submits the request, the user gets the alert message to set the location on GIS. The interface is shown below:

| Disaster Management, Relief & C<br>क्विन्य<br>आपदा प्रबन्धन, सहायता एवं नागरिक                                                      | Civil Defence Department<br>: सुरक्षा विभाग    | N                                                                                                    | O 1<br>IDHI.GARG8210 Back to I | n<br>Dashboard Back                          | G C A 3<br>to SSO Logout |
|----------------------------------------------------------------------------------------------------|------------------------------------------------|----------------------------------------------------------------------------------------------------|--------------------------------|----------------------------------------------|--------------------------|
| ERT - Relief Assistance Request -                                                                                                   |                                                |                                                                                                    |                                |                                              |                          |
|                                                                                                    |                                                | Social Organization                                                                                                    |                                |                                              |                          |
| Owner's Aadhaar No. * 24331518260                                                                                                   | 01                                             |                                                                                                    |                                |                                              |                          |
| Social Organization Detail<br>Organization Name*<br>Owner's Name*<br>Telephone Number<br>Likely Available Manpower During Disaster* | Test Your<br>Nidhi Garg for fu<br>locati<br>20 | Messaget ×<br>request successfully submitted.<br>Reg. No. SOR/JAI/2018/000255<br>ture reference. Set your GEO<br>on.<br>Ok | ,<br>Disaster*                 | 2 selected<br>9886745312<br>All selected (5) | •                        |
| Name*                                                                                                    | Designation                                    | Mobile No."                                                                                                    | E-Mail*                        |                                              | Action                   |
|                                                                                                    |                                                |                                                                                                    |                                |                                              | Add                      |
| Name                                                                                                    | Designation                                    | Mobile No.                                                                                                    | E-Mail                         |                                              | Action                   |
| test                                                                                                    | test                                           | 9786756374                                                                                                    | fgh@bvfhvbhd.                  | .com                                         | Delete                   |

**Step 5:** When the user clicks on the Ok button on the alert message the user is redirected to GIS. The selected geo location is shown in highlighted form on GIS with blue colour. The interface is as below:

![](_page_23_Picture_0.jpeg)

| Disactor Management Baliat 8               | Civil Defence Department |                                      | ×ा t         |
|--------------------------------------------|--------------------------|--------------------------------------|--------------|
| ERT - Government of Rajastha<br>सरसमय जयते | Disaster Manage          | ement Information Syster             | n Crajdharaa |
|                                            |                          | Smart Editor                         | × □ ×        |
| Owner's A                                  | A inhadha atna 🔊         | Select a template to create features |              |
| Social Or Danta                            | Shahp a                  | DMIS                                 |              |
| Organizat yanta kamgarh                    |                          | Social Organization                  | ×            |
| Owner's N                                  |                          |                                      |              |
| Telephone                                  | Jalsov Jamwa<br>Pamg +   | <u></u>                              |              |
|                                            |                          | D                                    | •            |
| Emergen                                    |                          | 4                                    |              |
| 📕 🚽 🕹 🕂 🕂                                  | Bassi                    | <b>*</b> L                           |              |
|                                            |                          |                                      |              |
| urh 20mi                                   | Phagi Chaksu             | Lai                                  |              |
| 76.302 26.962 Degrees                      | the strength of the      |                                      |              |
|                                            |                          |                                      |              |

**Step 6:** The user has to place the pin on the correct location on GIS. Once the user places the correct location on GIS, the smart editor shows the selected location detail. The interface is shown below:

| Disactor Management Belief & Civil Defense Department<br>Set GEO Location<br>an |              | ×                   | t A 37 |
|---------------------------------------------------------------------------------|--------------|---------------------|--------|
| ERT - Government of Rajasthan Disaster Managem                                  | ent Informat | ion System          |        |
|                                                                                 | Smart Editor | ⊗ ∎ ×               | -      |
| Owner's A                                                                       | ACTIVITY     | Social Organization |        |
| Social Or                                                                       | CATEGORY     | Social Organization |        |
| Organizat                                                                       | ITEM NAME    | Social Organization |        |
|                                                                                 | Division     | Jaipur              |        |
|                                                                                 | DISTRICT     | Jaipur              |        |
| Telephone Jalson Jalson James                                                   | BLOCK        | Dudu                |        |
|                                                                                 | TEHSIL       | Mauzamabad          | *      |
|                                                                                 | Gp           | Mauzamabad          |        |
|                                                                                 | VILLAGE      | Mauzamabad          | _      |
| No Information                                                                  | ILR          | Mauzamabad          |        |
|                                                                                 |              | Save Back           |        |
|                                                                                 |              |                     |        |
| 11h 20mit 1 La                                                                  |              |                     |        |
|                                                                                 |              |                     |        |
|                                                                                 |              |                     |        |

![](_page_24_Picture_0.jpeg)

**Step 7:** Once the user indicates the correct location on GIS, the user has to click on "Save" button shown in smart editor. This will save the location of the user on GIS and get the confirmation message. The interface of confirmation is as below:

| III Apps     Disaster Management       Disaster Management     Disaster Management       III Set GEO Location     III Set GEO Location | An embedded page at gistest1.rajasthan.gov.in says<br>Inserted successfully<br>Disaster Management Information System                                                                                                    | n Crajdharaa |
|----------------------------------------------------------------------------------------------------|----------------------------------------------------------------------------------------------------|--------------|
| Owner's A<br>Social Or<br>Organizat<br>Owner's A<br>Telephone<br>Likely Avz<br>Emergen                                                 | Alter State Leitor<br>Shahn Shahn Shah |              |

## 7. Volunteers Registration

DMRD invite volunteers to register in the department to provide the service when require.

**Step 1:** Volunteers registration start with the Aadhaar verification same as other registration. The user has to enter the valid Aadhaar no.

| 🎲 Disaster Management, Relief & Civil Defence Department<br>क्वा आपदा प्रबन्धन, सहायता एवं नागरिक सुरक्षा विभाग | OMIS.TEST Back to Dashboard Back to SSO Logout ▲ |
|----------------------------------------------------------------------------------------------------|--------------------------------------------------|
| ERT - Relief Assistance Request -                                                                               |                                                  |
|                                                                                                    | Volunteer Registration                           |
| Applicant Aadhaar No. *                                                                                         | Get OTP                                          |
|                                                                                                    |                                                  |
|                                                                                                    |                                                  |
|                                                                                                    |                                                  |
|                                                                                                    |                                                  |
|                                                                                                    |                                                  |
|                                                                                                    |                                                  |
|                                                                                                    |                                                  |
|                                                                                                    |                                                  |

**Step 2:** When the user enter the valid Aadhaar no and click on "Get OTP" button, the user get one time password on registered mobile no. and a tab to enter one time password enables. The interface is as below:

![](_page_25_Picture_0.jpeg)

| Disaster Manageme<br>ब्राह्म आपदा प्रबन्धन, सहाय | ent, Relief & Civil Defence Department<br>ता एवं नागरिक सुरक्षा विभाग | t                             | A     NIDHI.GARG8210 Back to Dashb | Dard Back to SSO Logout |
|--------------------------------------------------|-----------------------------------------------------------------------|-------------------------------|------------------------------------|-------------------------|
| ERT 🗸 Relief Assistan                            | ce Request 👻                                                          |                               |                                    |                         |
|                                                  |                                                                       | Volunteer Registration        |                                    |                         |
| Applicant Aadhaar No. *                          | 243315182601 Re-                                                      | Generate OTP Aadhaar OTP No.* |                                    | Validate OTP            |
|                                                  |                                                                       |                               |                                    |                         |
|                                                  |                                                                       |                               |                                    |                         |
|                                                  |                                                                       |                               |                                    |                         |
|                                                  |                                                                       |                               |                                    |                         |
|                                                  |                                                                       |                               |                                    |                         |
|                                                  |                                                                       |                               |                                    |                         |
|                                                  |                                                                       |                               |                                    |                         |
|                                                  |                                                                       |                               |                                    |                         |

**Step 3:** When the user validate the Aadhaar card, the registration form appears at the login of user. The interface of registration form is as below:

| ERT - Relief Assistance Request -          |               |                                          |                                       |
|--------------------------------------------|---------------|------------------------------------------|---------------------------------------|
|                                            | Volum         | teer Peristration                        |                                       |
|                                            | Volui         |                                          |                                       |
| 24331518260                                | И             |                                          |                                       |
| Personal Detail                            |               |                                          |                                       |
| Name                                       | Nidhi Garg    | Father's / Husband's Name*               |                                       |
| Date Of Birth*                             | 11/07/1994    | Age (In Years)                           | 24                                    |
| Gender                                     | Female        | Marital Status*                          | Select                                |
| Are You An Ex-Service Person? If , So give |               | Nationality*                             | Select                                |
| particulars<br>Mobile No.*                 |               | In Which Fields You Want To Provide Your | Allow extended                        |
|                                            |               | Services?*                               |                                       |
| Language Known                             |               |                                          |                                       |
| Language                                   | Select        | Speak     Read     W                     | rite Add Language                     |
|                                            |               |                                          |                                       |
| Geo-Location Details District Name*        | Ontest        | - Rural / Urban Area*                    | -                                     |
| City Name*                                 | Select        | Ward No                                  | •                                     |
| Danchavat Samiti*                          |               | Gram Danchavat*                          | · · · · · · · · · · · · · · · · · · · |
| Village Namet                              |               |                                          | •                                     |
| Street / Colony Marret                     |               | v House / Plot / Hat No.                 |                                       |
| Sucer / Colony Name"                       |               |                                          |                                       |
| Medical Details                            |               | Diard Count                              |                                       |
| Are tou Physically Fit?                    | OYes ONo      | Biood Group*                             | Select                                |
| identification of Birthmark*               |               |                                          |                                       |
| Other Details                              |               |                                          |                                       |
| Educational Qualification*                 | Select        | <ul> <li>Specialization</li> </ul>       | None selected -                       |
| Driving License                            | None selected | Vehicles Owned                           | None selected 🗸                       |
| Employment Details                         |               |                                          |                                       |
|                                            | Coulo d       | Y                                        |                                       |
| Employment Business Type*                  | Select        |                                          |                                       |

![](_page_26_Picture_0.jpeg)

**Personal Detail:** In this section, name, Date of Birth, age and gender shows automatically from the verified Aadhaar no. The user has to enter mobile no and fathers name. The user has to select marital status, nationality and the field to provide service. The user can select multiple fields to provide service.

Language Known: In this section, the user selects the language in which the user can communicate.

**Geo location detail:** In this section, the user selects the district, tehsil, city/ village, ward no etc. and provide the address detail like house no, street name etc.

**Medical Detail:** In this section, the volunteer provide his medical detail that wheatear the register user is medically fit or not. If the user select No in medical fit, the user has to provide the disease name.

**Employment Detail:** In this section, the user provide the employment detail. The fields depend on the selection of the employment type.

**Step 4:** Once the user enters the all required detail the user has to click on the submit request button provided at the end of the page. When the user submits the request, the user get the alert message to set the location on GIS. The interface is shown below:

| Disaster Management, Relief & Civ<br>आपदा प्रबन्धन, सहायता एवं नागरिक सु | il Defence Departi<br>रक्षा विभाग | ment                                                                                        | N                                                            | IDHI.GARG8210 Bad    | 슈<br>ck to Dashboard | Back to SSO Logout | <mark>А</mark> эт |
|--------------------------------------------------------------------------|-----------------------------------|---------------------------------------------------------------------------------------------|--------------------------------------------------------------|----------------------|----------------------|--------------------|-------------------|
| ERT - Relief Assistance Request -                                        | ERT - Relief Assistance Request - |                                                                                             |                                                              |                      |                      |                    |                   |
|                                                                          |                                   | Volunteer                                                                                   | Registration                                                 |                      |                      |                    |                   |
| Applicant Aadhaar No. * 243315182601                                     |                                   | Alert Message!<br>Your request succe<br>Reg. no. CIR/UDA<br>future reference. S<br>location | x<br>essfully Saved, Your<br>/2018/000065 for<br>et your GEO |                      |                      |                    |                   |
| Personal Detail<br>Name                                                  | Nutl Occ                          |                                                                                             | Ok                                                           | me*                  |                      |                    |                   |
| Date Of Birth*                                                           |                                   |                                                                                             | Age (In Years)                                               |                      | ugnnv                |                    |                   |
| Gender                                                                   | Female                            | T                                                                                           | Marital Status*                                              |                      | Single               |                    | T                 |
| Are You An Ex-Service Person? If , So give<br>particulars                |                                   |                                                                                             | Nationality*                                                 |                      | Indian               |                    | Y                 |
| Mobile No.*                                                              | 8901178210                        |                                                                                             | In Which Fields You V<br>Services?*                          | Vant To Provide Your | All selected         | d (6)              | •                 |
| Language Known                                                           |                                   |                                                                                             |                                                              |                      |                      |                    |                   |

**Step 5:** When the user clicks on the Ok button on the alert message the user redirect to GIS. The selected geo location shows in highlighted form on GIS with blue colour. The interface is as below:

![](_page_27_Picture_0.jpeg)

![](_page_27_Figure_1.jpeg)

**Step 6:** The user has to place the pin on the correct location on GIS. Once the user places the correct location on GIS, the smart editor shows the selected location detail. The interface is shown below:

![](_page_27_Figure_3.jpeg)

**Step 7:** Once the user indicates the correct location on GIS, the user has to click on "Save" button showing in smart editor. This will save the location of the user on GIS and get the confirmation message. The interface of confirmation is as below:

![](_page_28_Picture_0.jpeg)

![](_page_28_Figure_1.jpeg)

By click on ok button on the confirmation message the user redirect back to dashboard and the registration show for approval to department user.

#### 8. Approval of ERT

When the citizen user submits the request for ERT registration, the approval of submitted registrations takes place. The collector of the district approves the request submitted by the citizen of the district.

To approve the submitted request the user has to follow the navigation as: **Menu>> ERT** Registration>> ERT registration approval.

The following sample screen shows:

|      | Disaster<br>Managemer<br>& Relief Dep | nt<br>artment                                  | ENGLISH 	HINDI      |                     |              |              |                        | Welcome Collector Jaipur 🛛 🐣 |               |                                                                                                    |   |
|------|---------------------------------------|------------------------------------------------|---------------------|---------------------|--------------|--------------|------------------------|------------------------------|---------------|----------------------------------------------------------------------------------------------------|---|
|      | Re-1-                                 | - /                                            |                     | 6031                |              | 1            | *                      | and the                      | 11            | Section 2                                                                                                    | 1 |
|      |                                       | RT Registration Approval<br>RT- Registration > |                     |                     |              |              |                        |                              |               | 🔒 🖶 ᡝ                                                                                                    | í |
| C    | Show Pa                               | arameters                                      |                     |                     |              |              |                        |                              | Rows P        | Per Page 200 🔻                                                                                                    |   |
| C    | ALL                                   |                                                |                     |                     |              |              |                        |                              |               |                                                                                                    |   |
| C    | Sr.no                                 | ERT Type                                       | Registration No.    | SSO ID              | Aadhar No.   | Rural/ Urban | City/ Panchayat Samiti | Submit On                    | Action        |                                                                                                    |   |
| R    | 1                                     | Civil Defense Volunteer Registration           | CVR/JAI/2018/000147 | RITESHKHANDELWAL007 | 254538997241 | Urban        | Jaipur                 | 12/09/2018<br>6:57:55 PM     | Verify        |                                                                                                    |   |
| 6    | 2                                     | Online Registration of Ham Radio               | HAM/JAI/2018/000171 | NIDHI.GARG8210      | 243315182601 | Urban        | Jaipur                 | 14/09/2018<br>3:40:35 PM     | <u>Verify</u> |                                                                                                    | - |
| C EF | RT- Registration                      | 2 Page No (1) of                               | f1                  |                     |              |              |                        |                              |               |                                                                                                    | - |
| C    | Civil Defense Volu                    | inteer Registration                            |                     | No seal             | VAD          | YA           |                        | V - marke                    |               |                                                                                                    | - |
| 14   | NGOs Registration                     | n                                              | 20                  | A A                 |              | T-h          | 1-240241               | 1 all                        |               |                                                                                                    |   |
|      | Social Organizatio                    | on la la la la la la la la la la la la la      |                     | - ALLE              | PALL 3       |              | STALLS -               | 1 million                    | -             |                                                                                                    | _ |
|      | Industries Registra                   | ation                                          |                     | ALL ALL             |              |              |                        |                              | (Concession)  |                                                                                                    |   |
|      | Resource Registra                     | ation                                          |                     |                     |              | 1000         | 1 the                  | - 1                          |               |                                                                                                    |   |
|      | Ham Radio Regist                      | tration                                        | 1. 1. 1. 1.         |                     | 1 120        | 1            |                        |                              |               | and the second second s | - |
|      | Volunteer Registra                    | ation                                          | 1                   | 135                 | a stat       | Sec. March   | A N                    |                              | -             |                                                                                                    |   |
|      | ERT Registration                      | Approval                                       | 100 March 100       |                     | AL           | 100          |                        | X                            | <             | and the second second                                                                                                    |   |
| 1976 |                                       |                                                |                     |                     |              |              | -V                     |                              |               |                                                                                                    |   |
|      |                                       |                                                | and the second      | - F                 | 24           |              |                        |                              |               | -                                                                                                    |   |
|      |                                       |                                                | - Son The second    |                     |              |              |                        |                              | X             |                                                                                                    | - |

![](_page_29_Picture_0.jpeg)

**Step 1:** The user has to click on "Verify" button provide against each record in the list view as shown in below sample is displayed.

![](_page_29_Figure_2.jpeg)

**Step 2:** the user has to approve the registration by verify button. When the user clicks on the verify button the following sample screen is displayed:

| () () Ham Radio Registr                      | ation        |                          |                           |   |
|----------------------------------------------|--------------|--------------------------|---------------------------|---|
| Aadhaar No.*                                 | 243315182601 |                          |                           |   |
| Basic Details                                |              |                          |                           |   |
| ASOC Type*                                   | General 🔻    | Call Sign*               | nidhi                     |   |
| License No*                                  | 12345        | Email                    | nidhigarg1811233@gmail.ci |   |
| Name*                                        | Nidhi Garg   | Blood Group*             | O Positive *              |   |
| Mobile                                       | 8901178210   | Education Qualification" | Graduate 🔻                |   |
| Date Of Birth*                               | 11/07/1994   | Equipment Frequency*     | No Equipment              |   |
| Membership of Club/ Society/<br>Organization | No ves       |                          |                           |   |
| Employment Type                              | Job 🔻        |                          |                           |   |
| Equipment Capacity(Watt)                     |              |                          |                           |   |
| User Photo                                   | ×            | Equipment Image          | Upload<br>Image           |   |
| Geo Location Details                         |              |                          |                           |   |
| District Name*                               | Jaipur       | Rural / Urban Area*      | Urban 👻                   |   |
| City Name                                    | Jaipur       | * Ward No                | Ward No 13                |   |
| Panchayat Samiti                             |              | v Gram Panchayat         | Ψ.                        |   |
| Village Name                                 |              | v Street/Colony Name     | #21 parshuram colony amb. |   |
|                                              |              |                          |                           | _ |
|                                              |              |                          |                           |   |
|                                              |              |                          |                           |   |
| Action Approve                               | d 🔻          |                          |                           |   |
|                                              |              |                          |                           |   |
|                                              |              |                          |                           |   |
|                                              |              | C. Contraction           |                           |   |

- On the above interface the user has to select action i.e. approve/ reject under action section.
- When the user selects the action, the user has to save the record.
- After saving the record, the registration saves in the record of DMRD and shows on GIS map The selected action status i.e. approved or rejected is shown at the login of citizen user also.